#### Installing FreePBX 15 Asterisk 16

SangomaOS 7.6 (2002.043)

> >

FreePBX 15 Installation (Asterisk 16) - Recommended FreePBX 15 Installation (Asterisk 13)

FreePBX 15 Advanced Installation Advanced and Troubleshooting options

Boot from local drive

Press [Tab] to edit options

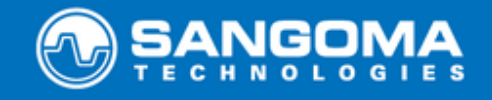

© Copyright 2018. Sangoma Technologies. All Rights Reserved.

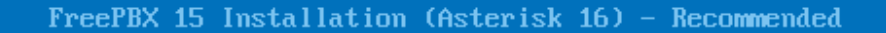

Graphical Installation - Output to VGA Graphical Installation via VMC - Output to Serial Graphical Installation via VMC - Output to Serial and VGA

Fully Automatic Installation - Output to UGA Fully Automatic Installation - Output to Serial

Press [Tab] to edit options

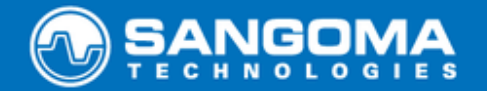

© Copyright 2018. Sangoma Technologies. All Rights Reserved.

| Grai | phical   | Insta    | llatic | m – ( | Outou | t to | UGA |
|------|----------|----------|--------|-------|-------|------|-----|
|      | Prizouz. | 1110 000 |        |       | Pu    |      |     |

FreePBX Standard

Press [Tab] to edit options

Automatic install of Asterisk 16 and FreePBX 15 Note that if more than two identically sized HDDs are detected, a RAID will be created and they will assigned to it This install deletes all existing data on this machine

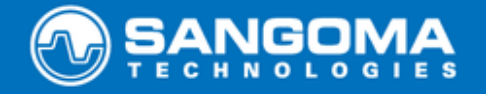

© Copyright 2018. Sangoma Technologies. All Rights Reserved.

0.215170] NetLabel: Initializing 0.216003] NetLabel: domain hash size = 128 0.2160031 NetLabel: domain hash size = 128 0.2170031 NetLabel: protocols = UNLABELED CIPSOv4 0.2180001 NetLabel: unlabeled traffic allowed by default 0.2190701 amd\_nb: Cannot enumerate AMD northbridges 0.2200651 Switched to clocksource kvm-clock 0.2261671 pnp: PnP ACPI init 0.2271051 ACPI: bus type PNP registered 0.2285441 pnp: PnP ACPI: found 5 devices A 2295501 ACPI: bus type PNP unregistered E Ľ E Г Г 0.229550] ACPI: bus type PNP unregistered 0.245151] NET: Registered protocol family 2 0.247200] TCP established hash table entries: 16384 (order: 5, 131072 bytes I E ) 0.251124] TCP bind hash table entries: 16384 (order: 6, 262144 bytes) 0.253465] TCP: Hash tables configured (established 16384 bind 16384) 0.255838] TCP: reno registered 0.258032] UDP hash table entries: 1024 (order: 3, 32768 bytes) Ľ Ľ Ľ 0.259116] UDP-Lite hash table entries: 1024 (order: 3, 32768 bytes) Ľ 0.260310] NET: Registered protocol family 1 I 0.262429] pci 0000:00:00.0: Limiting direct PCI/PCI transfers 0.264355] pci 0000:00:01.0: PIIX3: Enabling Passive Release 0.266315] pci 0000:00:01.0: Activating ISA DMA hang workarounds 0.268678] ACPI: PCI Interrupt Link [LNKC] enabled at IRQ 11 0.270792] Unpacking initramfs... I Ľ Ľ Ľ E

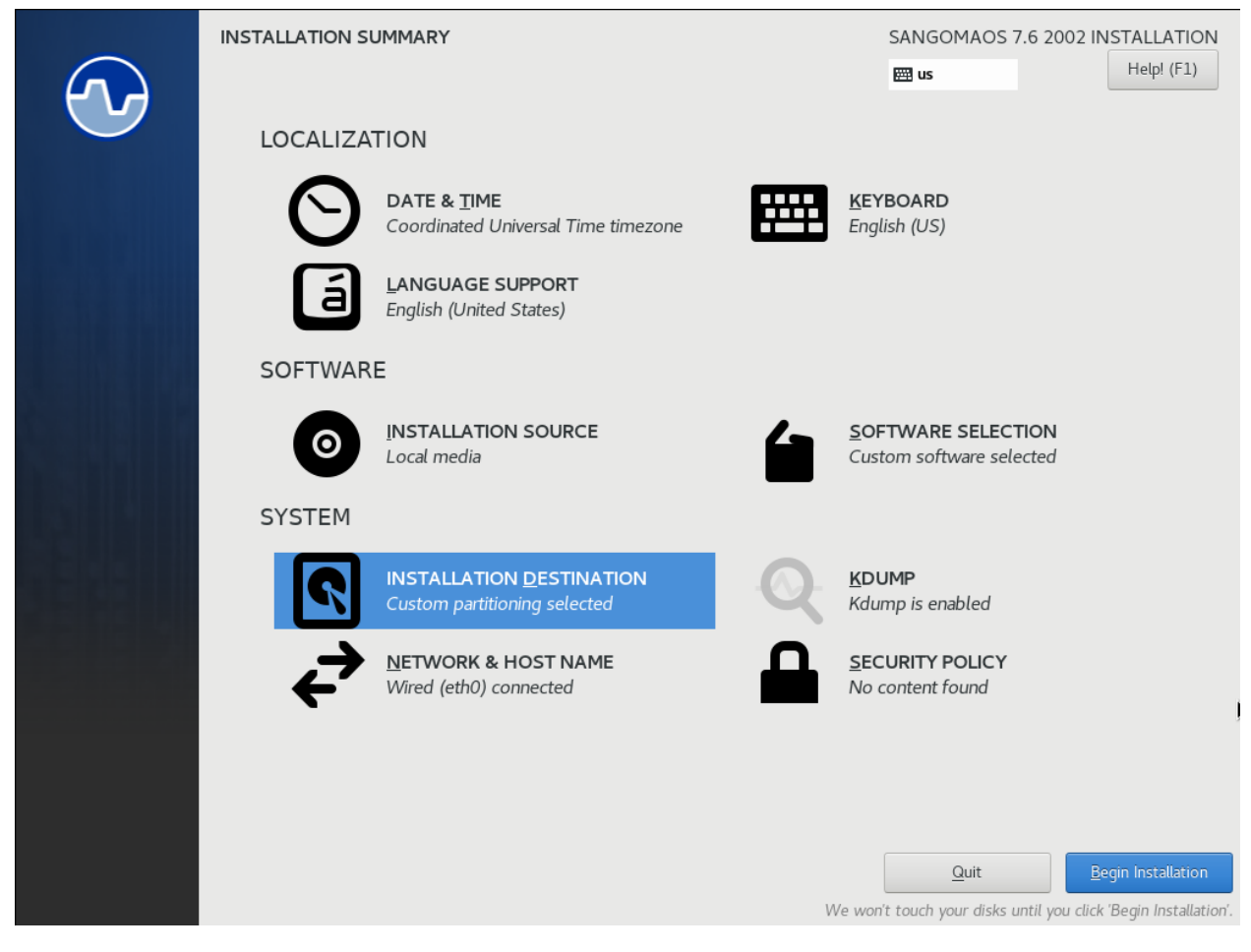

Enter Network and Host Name

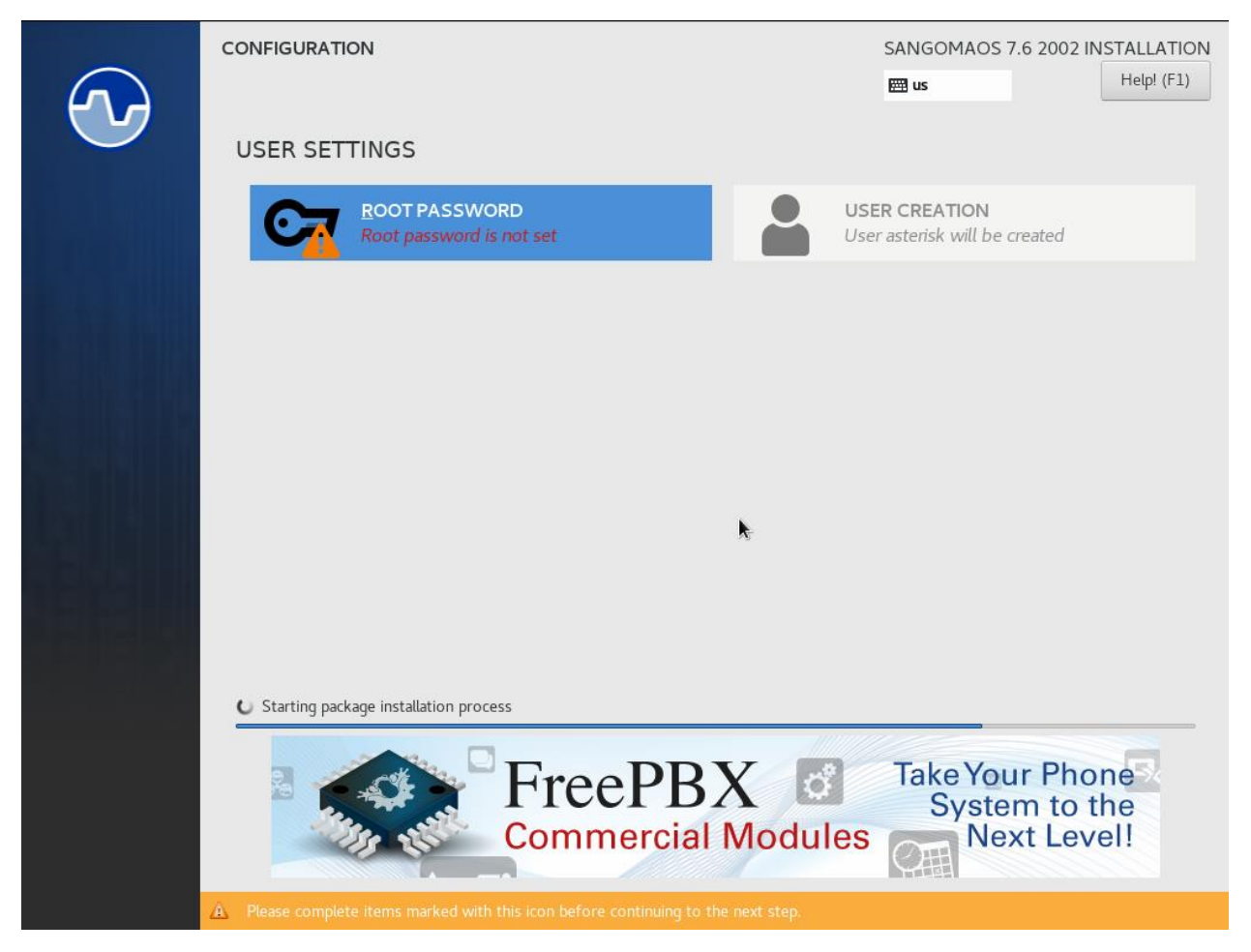

Enter Password for root access of FreePBX

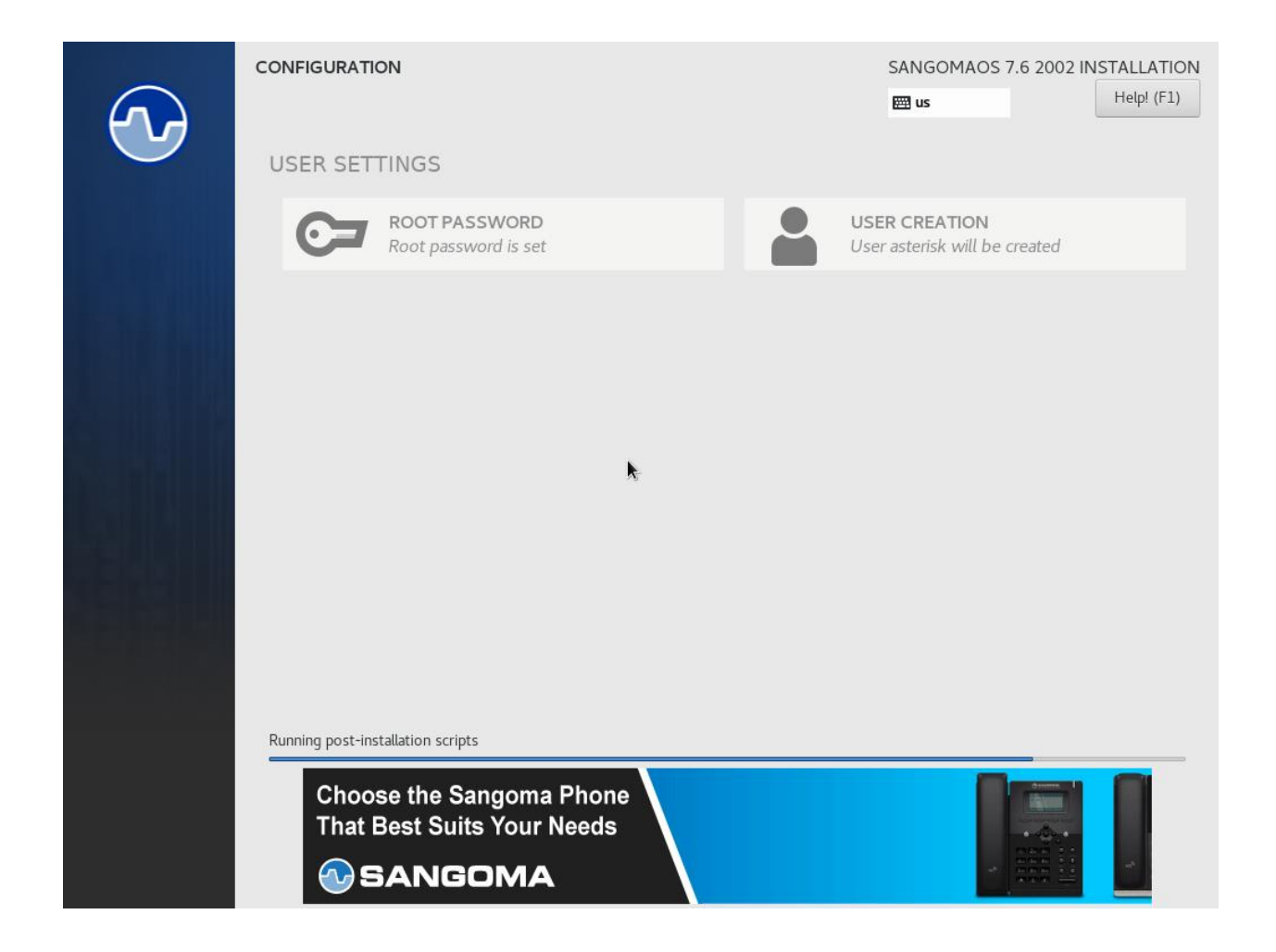

| CONFIGURATION                                                | SANGOMAOS 7.6 2002 INSTALLATION<br>Beiling us Help!                                                             |
|--------------------------------------------------------------|----------------------------------------------------------------------------------------------------|
| USER SETTINGS                                                |                                                                                                    |
| ROOT PASSWORD<br>Root password is set                        | USER CREATION<br>User asterisk will be created                                                                  |
|                                                              |                                                                                                    |
|                                                              |                                                                                                    |
|                                                              | <b>K</b>                                                                                                    |
|                                                              |                                                                                                    |
|                                                              |                                                                                                    |
| Complete!                                                    |                                                                                                    |
|                                                              | SangomaOS 7.6 is now successfully installed and ready for you to usel<br>Go ahead and reboot to start using it! |
|                                                              | Reboot                                                                                                    |
|                                                              |                                                                                                    |
| A Use of this product is subject to the license agreement fo |                                                                                                    |

Reboot

| FreePBX Support ISymphonyV3 Panel UCP                                                   |                       |          |                |                     |  |              |  |  |  |  |
|-----------------------------------------------------------------------------------------|-----------------------|----------|----------------|---------------------|--|--------------|--|--|--|--|
| Welcome to FreePBX Administration!                                                      |                       |          |                |                     |  |              |  |  |  |  |
|                                                                                         |                       |          | Initial S      | etup                |  |              |  |  |  |  |
| Please provide the core settings that will be used to administer and update your system |                       |          |                |                     |  |              |  |  |  |  |
|                                                                                         |                       |          | Administra     | tor Oser            |  |              |  |  |  |  |
| Username                                                                                | maint                 |          |                |                     |  |              |  |  |  |  |
| Password                                                                                |                       |          |                |                     |  |              |  |  |  |  |
|                                                                                         | Really Weak           |          |                |                     |  |              |  |  |  |  |
| Confirm Password                                                                        |                       |          |                |                     |  |              |  |  |  |  |
|                                                                                         |                       |          | System Notifca | tions Email         |  |              |  |  |  |  |
| Notifications Email address                                                             | support@questblue.com |          |                |                     |  |              |  |  |  |  |
|                                                                                         | System Identification |          |                |                     |  |              |  |  |  |  |
| System Identifier                                                                       | FreePBX 15            |          |                |                     |  |              |  |  |  |  |
|                                                                                         |                       |          | System U       | odates              |  |              |  |  |  |  |
| Automatic Module Updates                                                                | Enabled Email Only    | Disabled |                |                     |  |              |  |  |  |  |
| Automatic Module Security Updates                                                       | Enabled Email Only    |          |                |                     |  |              |  |  |  |  |
| Send Security Emails For Unsigned Modules                                               | Enabled Disabled      |          |                |                     |  |              |  |  |  |  |
| Check for Updates every                                                                 | Saturday              |          | ~              | Between 4am and 8am |  |              |  |  |  |  |
|                                                                                         |                       |          |                |                     |  | Sotup System |  |  |  |  |

Enter IP address in your Web Browser and begin entering the user credential information

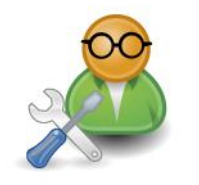

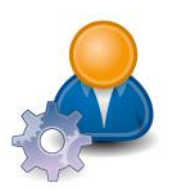

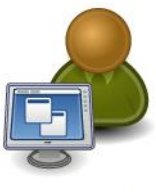

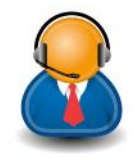

FreePBX Administration

User Control Panel

Operator Panel

Get Support

#### Login to GUI by clicking FreePBX Administration

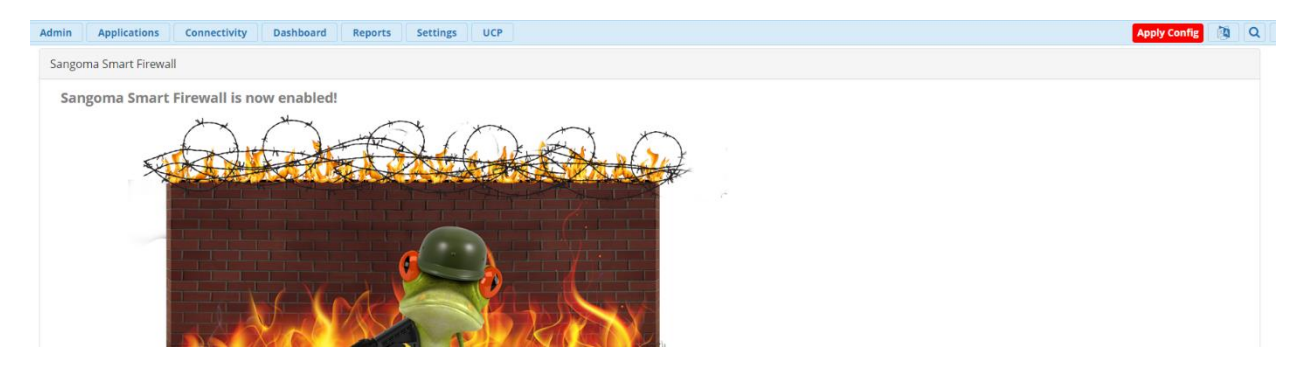

#### Sangoma Firewall will automatically open select continue

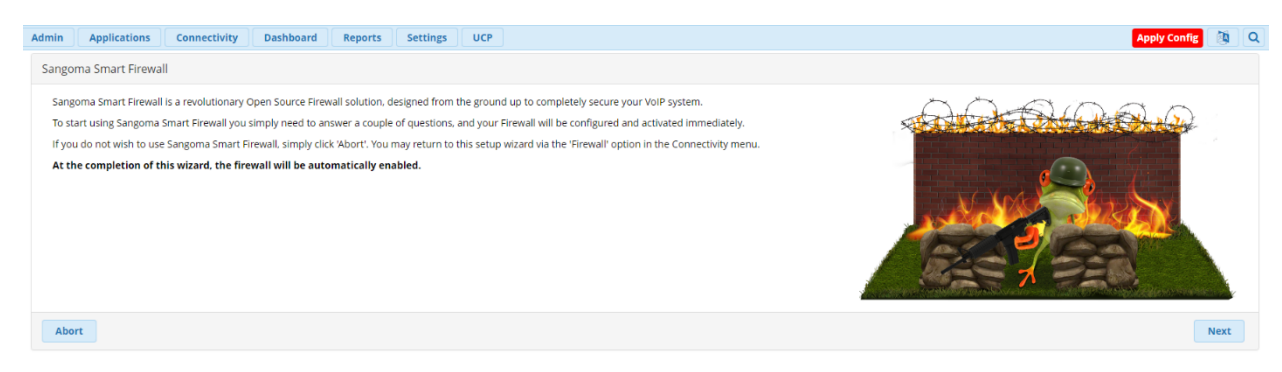

Next

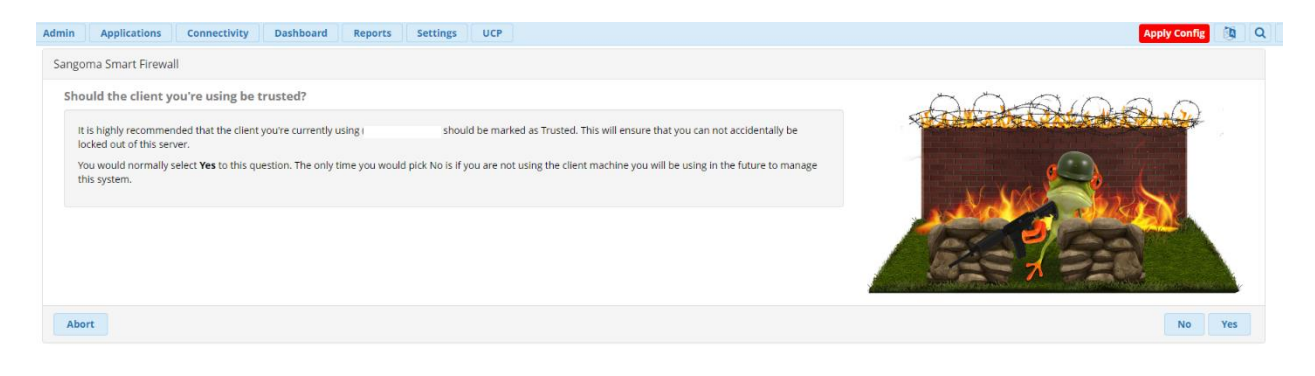

Yes

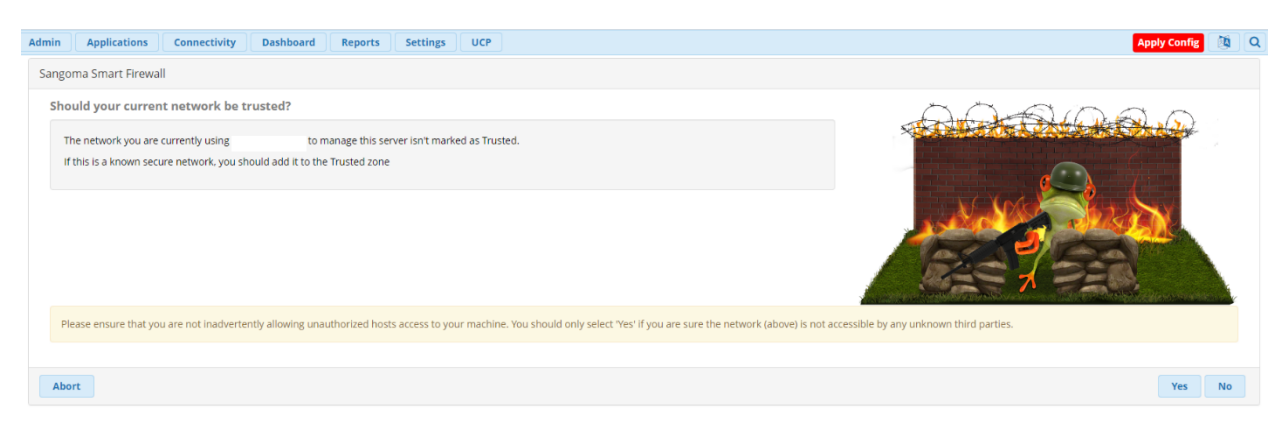

Yes

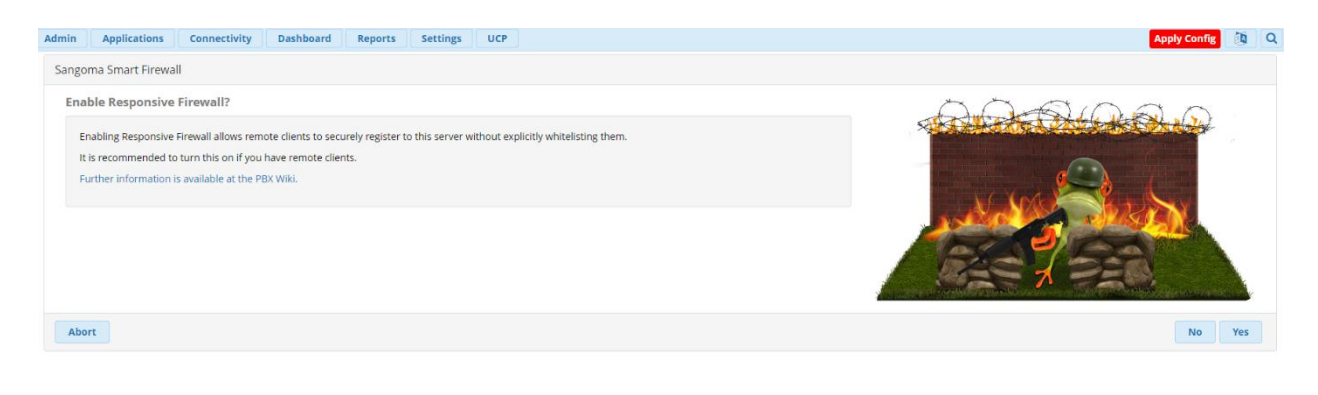

No

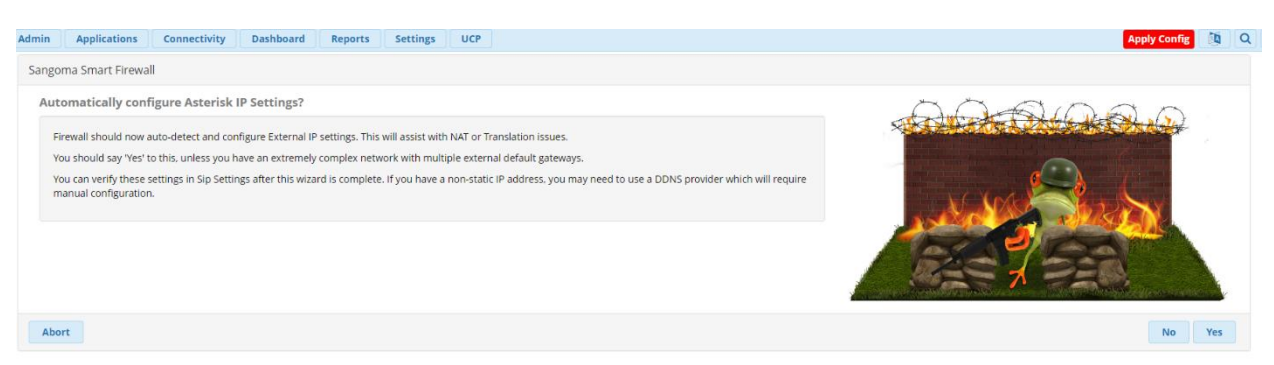

Yes

| A | dmin Ar                                        | pplications        | Connectivity Das              | hboard        | Reports        | Settings       | UCP            |                        |                         |                    |                       |                     |
|---|------------------------------------------------|--------------------|-------------------------------|---------------|----------------|----------------|----------------|------------------------|-------------------------|--------------------|-----------------------|---------------------|
| F | Firewall DAHDI Channel DIDs                    |                    |                               |               |                |                |                |                        |                         |                    |                       |                     |
|   | Settings                                       | Responsiv          | DAHDI Config<br>Digium Phones | s Net         | works          |                |                |                        |                         |                    |                       |                     |
|   | System F                                       | Firewall           | Firewall                      |               |                |                |                |                        |                         |                    |                       |                     |
|   | System Fire                                    | ewall is a fully i | Inbound Routes                | ed firewall   | that constan   | tly monitors   | the remote o   | lients allowed         | to connect to this mad  | hine, and automa   | atically allows acces | s from valid hosts. |
|   | This is done by a small pr Outbound Call Limit |                    | K server that                 | at automatica | ally updates t | firewall rules | based on the   | current trunk and exte | ension configuration    | on of your PBX.    |                       |                     |
|   |                                                |                    | Outbound Routes               |               |                |                |                |                        |                         |                    |                       |                     |
|   | Respons                                        | sive Firewall is   | SIPSTATION                    |               |                |                |                |                        |                         |                    |                       |                     |
|   | Responsi                                       | sive Firewall allo | Trunks                        | hatically blo | ock attacks to | your machir    | ne, while lear | ning and autor         | matically granting perr | mission to authori | ized devices, withou  | it the need to      |
|   | You can                                        | enable Respons     | ive Firewall in the 'Respo    | onsive Firewa | all' tab.      |                |                |                        |                         |                    |                       |                     |
|   |                                                |                    |                               |               |                |                |                |                        |                         |                    |                       |                     |
|   | System Fir                                     | rewall             |                               |               | Disabl         | e Firewall     |                |                        |                         |                    |                       |                     |
|   | Firewall W                                     | /izard             |                               |               | Re-Rur         | n Wizard       |                |                        |                         |                    |                       |                     |

| Admin                                                                                                    | Applic                       | ations                      | Connectivi                     | ity Dashboa         | Reports            | Settings         | UCP         |           |          |       |       |      |     |       |      |        |       |        |        |        |        |       |      |        |       |        |      |   |  |
|----------------------------------------------------------------------------------------------------|------------------------------|-----------------------------|--------------------------------|---------------------|--------------------|------------------|-------------|-----------|----------|-------|-------|------|-----|-------|------|--------|-------|--------|--------|--------|--------|-------|------|--------|-------|--------|------|---|--|
| Firew                                                                                                    | all                          |                             |                                |                     |                    |                  |             |           |          |       |       |      |     |       |      |        |       |        |        |        |        |       |      |        |       |        |      |   |  |
| Sett                                                                                                    | ings                         | Responsiv                   | e Firewall                     | Interfaces          | Networks           |                  |             |           |          |       |       |      |     |       |      |        |       |        |        |        |        |       |      |        |       |        |      |   |  |
| Kno                                                                                                    | wn Netv                      | work Def                    | initions                       |                     |                    |                  |             |           |          |       |       |      |     |       |      |        |       |        |        |        |        |       |      |        |       |        |      |   |  |
| You                                                                                                    | can add ine                  | dividual hos                | sts and netwo                  | orks to override th | ne default permiss | ion for an inter | ace.        |           |          |       |       |      |     |       |      |        |       |        |        |        |        |       |      |        |       |        |      |   |  |
| Example: Interface eth0 is assigned to the 'Internet' zone, and you then add '203.55.66.77' to the 'Local' zone on this page. Any traffic arriving from 203.55.66.77 will be granted access to services usable by 'Local' zone. |                              |                             |                                |                     |                    |                  |             |           |          |       |       |      |     |       |      |        |       |        |        |        |        |       |      |        |       |        |      |   |  |
| Any f<br>zone                                                                                                    | traffic arriv<br>for traffic | ring at eth0<br>arriving at | from 203.55.<br>that interface | .66.88 (or any oth  | er undefined host  | or network) wi   | l only hav  | e access  | s to sei | ervic | rices | es a | ava | ailat | able | e to t | the ' | 'Inter | net' z | one, a | is tha | t has | been | set to | be th | ne def | ault |   |  |
| You                                                                                                    | may also e                   | nter hostna                 | imes here (in                  | cluding Dynamic     | DNS hosts), which  | will be automa   | tically mor | nitored a | and up   | updat | date  | ted. | d.  |       |      |        |       |        |        |        |        |       |      |        |       |        |      |   |  |
|                                                                                                    | Netw                         | ork/Host                    |                                |                     |                    | Assigned 2       | one         |           |          |       |       |      |     |       |      |        |       |        |        |        |        |       |      |        |       |        |      |   |  |
|                                                                                                    |                              |                             |                                |                     |                    | Trusted          | Excluded    | from Fin  | irewall) | II)   |       |      |     |       |      |        |       |        |        |        |        |       |      |        |       |        |      | ~ |  |
|                                                                                                    | You                          | can enter a                 | short descri                   | ption for this net  | work here.         |                  |             |           |          |       |       |      |     |       |      |        |       |        |        |        |        |       |      |        |       |        |      |   |  |
|                                                                                                    |                              |                             |                                |                     |                    | Trusted          | Excluded    | from Fin  | irewall) | .11)  |       |      |     |       |      |        |       |        |        |        |        |       |      |        |       |        |      | ~ |  |
|                                                                                                    | You                          | can enter a                 | short descri                   | ption for this net  | work here.         |                  |             |           |          |       |       |      |     |       |      |        |       |        |        |        |        |       |      |        |       |        |      |   |  |
|                                                                                                    | sbc.q                        | uestblue.                   | com                            |                     |                    | Internet         | (Default F  | irewall)  |          |       |       |      |     |       |      |        |       |        |        |        |        |       |      |        |       |        |      | ~ |  |
|                                                                                                    | Que                          | stBlue SBC                  |                                |                     |                    |                  |             |           |          |       |       |      |     |       |      |        |       |        |        |        |        |       |      |        |       |        |      |   |  |
|                                                                                                    | Ente                         | er new IP or                | Hostname h                     | ere                 |                    | Local (Lo        | cal truste  | traffic)  | -)       | _     |       |      |     |       |      |        |       |        |        |        |        |       |      |        |       | ~      | +    |   |  |

## Enter sbc.questblue.com

| Admin Applications                              | Connectivity Das                      | hboard Reports Settings UCP            |
|-------------------------------------------------|---------------------------------------|----------------------------------------|
| Please Select the de<br>Based on your locale yo | DAHDI Channel DIDs<br>DAHDi Config    | e PBX<br>ezone have been pre-selected. |
| Sound Prompts Language                          | Digium Phones<br>Firewall             | English                                |
| System Language 📀                               | Inbound Routes<br>Outbound Call Limit | English (United States)                |
| Timezone 📀                                      | Outbound Routes<br>SIPSTATION         | America/New_York                       |
| Processing. This may tak                        | Trunks                                | itient                                 |

Create your SIP Trunk

Add chan\_sip Trunk

| + Add Trunk +                                              |             |               |            | Search  | <b></b> |
|------------------------------------------------------------|-------------|---------------|------------|---------|---------|
| + Add SIP (chan_pjsip) Trunk<br>+ Add SIP (chan sip) Trunk | Tech $\phi$ | Caller1D 0    | \$tatus \$ | Actions |         |
| + Add DAHDi Trunk                                          | sip         | ير، - " روز ف | Enabled    | C 🖞     |         |
| + Add IAX2 Trunk<br>+ Add ENUM Trunk                       |             |               |            |         |         |
| + Add DUNDi Trunk<br>+ Add Custom Trunk                    |             |               |            |         |         |

| SIP-accounts → Create New SIP Account      |                                    |                |  |  |  |  |  |  |  |
|--------------------------------------------|------------------------------------|----------------|--|--|--|--|--|--|--|
| Create new SIP account or SIP Registration |                                    |                |  |  |  |  |  |  |  |
| Trunk name *                               | Only alphanumeric value, no spaces | [SIP-accounts] |  |  |  |  |  |  |  |
| Trunk Type                                 | Trunk Registration  required field |                |  |  |  |  |  |  |  |
|                                            | Create SIP account                 |                |  |  |  |  |  |  |  |

#### In your customer.questblue.com account create a Registration Trunk

General Dialed Number Manipulation Rules sip Settings Trunk Name 😜 QuestBlue Hide CallerID 😡 Yes No Outbound CallerID 👩 enter your phone number in the following format <u>NXXNXXXXXXX</u> without any spaces or dashes CID Options 😧 Allow Any CID Block Foreign CIDs Remove CNAM Force Trunk CID Maximum Channels 👩 Asterisk Trunk Dial Options 📀 Override System Continue if Busy 😡 Yes No Disable Trunk 📀 Yes No Monitor Trunk Failures 🛛 Yes No

#### Below follow the instructions for creating the SIP Trunk in FreePBX

| General Dialed Number Manipulation Rules sip Settings                                                                                                    |                                |  |  |  |  |  |  |  |  |  |  |
|----------------------------------------------------------------------------------------------------|--------------------------------|--|--|--|--|--|--|--|--|--|--|
|                                                                                                    |                                |  |  |  |  |  |  |  |  |  |  |
| Dial Number Manipulation Rules                                                                                                    | Vial Number Manipulation Rules |  |  |  |  |  |  |  |  |  |  |
| These rules can manipulate the dialed number before sending its sut this trunk. If no rule applies, the number is not changed. The original dialed number is passed down from the route where some manipulation may have already occurred. This trunk has the option to further manipulate the number. If the number matches the combined values in the prefix plus the match pattern boxes, the rule will be applied and all subsequent rules ignored. Up or further matches the combined values in the prefix plus the match pattern boxes, the rule will be applied and all subsequent rules ignored. |                                |  |  |  |  |  |  |  |  |  |  |
| tubes:               matches any digit from 0-9             tratches any digit from 1-9             matches any digit from 2-9             Tratches any digit from 2-9             matches any digit rom 2-9             matches one or more characters (not allowed before a   or +)             wildcard. matches one or more characters (not allowed before a   or +)                                                                                                    |                                |  |  |  |  |  |  |  |  |  |  |
| ✓ Dial patterns wizards                                                                                                    |                                |  |  |  |  |  |  |  |  |  |  |
|                                                                                                    | 1.0                            |  |  |  |  |  |  |  |  |  |  |
| ( 1 ) prefix I ( NONDOCOCOC                                                                                                    | Ŧu                             |  |  |  |  |  |  |  |  |  |  |
| (f prepend ) prefix ] [ 1N00N000000X                                                                                                    | +0                             |  |  |  |  |  |  |  |  |  |  |
| prepend ) prefix I ( match pattern +0                                                                                                    |                                |  |  |  |  |  |  |  |  |  |  |
| Outbound Dial Prefix 📀                                                                                                    |                                |  |  |  |  |  |  |  |  |  |  |

| General Dialed Number Manipulation Rules sip Settings                        |                                                                                          |
|------------------------------------------------------------------------------|------------------------------------------------------------------------------------------|
| Outgoing Incoming                                                            |                                                                                          |
| Trunk Name 😡 QuestBlu                                                        | ue                                                                                       |
| PEER Details    type=pee horstsbill insecure context qualify= turnfmo nat=mo | er<br>cquestbue.com<br>svery<br>fromstruk<br>yes<br>derrfc2833<br>nain=sbc.questblue.com |
| General Dialed Number Manipulation Rules                                     | sip Settings                                                                             |
| Outgoing Incoming                                                            |                                                                                          |
| USER Context 📀                                                               | from-trunk                                                                               |
| USER Details 🛛                                                               | type=peer&from-trunk                                                                     |
| Register String 🕡                                                            | trunkname:password@sbc.questblue.com                                                     |

# When creating the Registration Trunk in the customer portal enter the information shown in the format above for Registration String

### Apply setting and click Apply Config.

| Admin Applications Connectivity Dashboard        | eports Settings UCP | pply Config | 1 | Q |
|--------------------------------------------------|---------------------|-------------|---|---|
| Inbound Routes                                   |                     |             |   |   |
| Route: Test<br>Bigger Edit Extension 1000 (Test) |                     |             |   |   |
| General Advanced Privacy Fax Other               |                     |             |   |   |
| Description 📀                                    | Test                |             |   |   |
| DID Number 📀                                     | I TARARA 22         |             |   |   |
| CallerID Number 🥹                                | ANY                 |             |   |   |
| CID Priority Route 😡                             | Yes No              |             |   |   |
| Alert Info 💿                                     | None                |             |   | ~ |
| Ringer Volume Override 😧                         | None                |             |   | ~ |
| CID name prefix 🥹                                |                     |             |   |   |
| Music On Hold 😡                                  | Default             |             |   | ~ |
| Set Destination 😧                                | Extensions          |             |   | ~ |
|                                                  | 1000 Test           |             |   | • |

Next, create your inbound route from Connectivity > Inbound Routes

Create your inbound route with DID number in the format NXXNXXXXX

Submit, apply config